## Como consultar relatório de hodômetro no maxMotorista?

## Produto: maxMotorista

## Importante!

Possuir maxMotorista versão 2.0 ou superior.

1 - Acessar a área administrativa do maxMotorista.

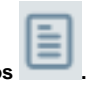

- 2 Clique no menu superior direito no botão de Relatórios
- 3 Clique na opção Hodômetro.

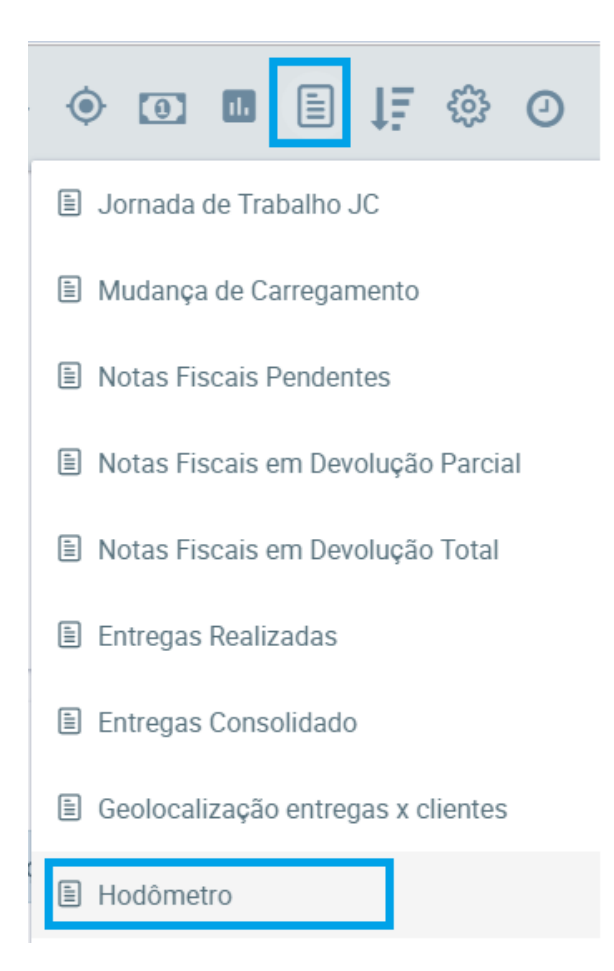

4 - Preencha os filtros conforme desejado e clique no botão Gerar PDF.

| Relatório de H | lodômetros  |                     |                   |   |
|----------------|-------------|---------------------|-------------------|---|
| Tipo :         | POR VEÍCULO | Placas / Veiculos : | Placas / Veículos | ~ |
| Data Início :  |             | Data Fim :          |                   |   |
| Q Gerar POF    | 8 Limper    |                     |                   |   |

O sistema gerará o relatório de acordo com os filtros informados.

## Artigos Relacionados

- Como habilitar a função de reentrega no aplicativo maxMotorista?
- Status de Entrega
  Instruções para int
- Instruções para integração Zenvia
- Como exportar o banco de dados do maxMotorista para enviá-lo por e-mail?
- Como cadastrar usuário no maxMotorista?

| ACA DO VEÍCULO: OTM3030      |                 |                  |                    |
|------------------------------|-----------------|------------------|--------------------|
| Motorista                    | Km              | Data / Hora      | Geolocalização     |
| MOTORISTA BALCAO             | 555555          | 15/09/2017 01:03 | -16.701 / -49.2669 |
| TA: 15/09/2017 - DISTÂNCIA P | ERCORRIDA: 0 KM |                  |                    |
|                              |                 |                  |                    |
|                              |                 |                  |                    |
|                              |                 |                  |                    |
|                              |                 |                  |                    |
|                              |                 |                  |                    |
|                              |                 |                  |                    |
|                              |                 |                  |                    |
|                              |                 |                  |                    |
|                              |                 |                  |                    |